## **PIX : LES PARCOURS DE RENTRÉE**

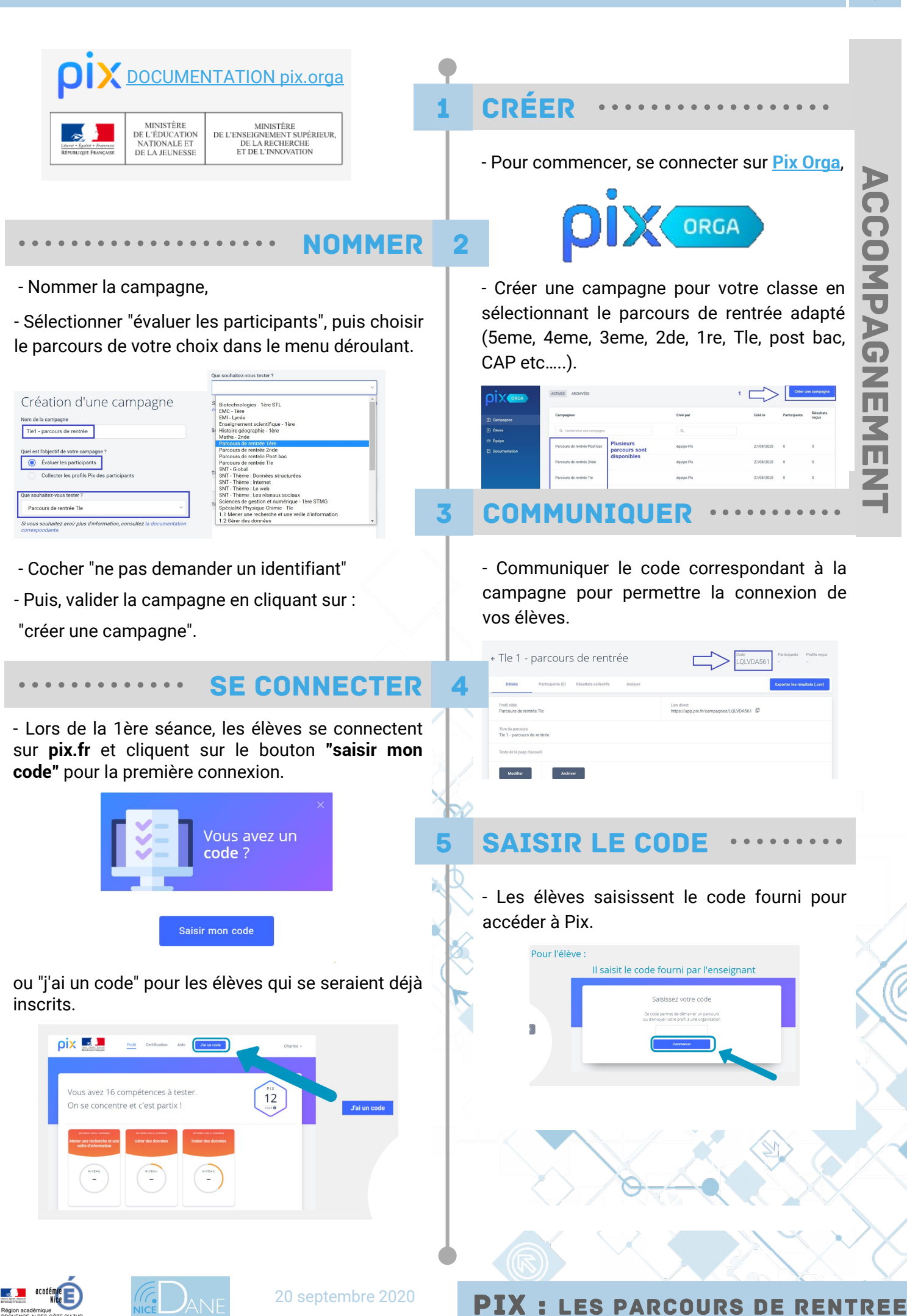

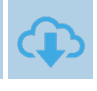

MPAGNE

M m z

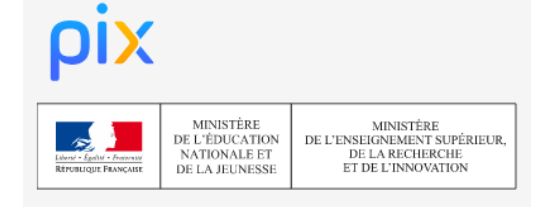

## 6 REJOINDRE PIX ······

- Les élèves sont alors invités à rejoindre Pix en sélectionnant soit "je m'inscris", soit "j'ai déjà un compte" :

······ CRÉER UN COMPTE

- Lors de l'inscription l'élève obtient un identifiant au format imposé **prénom.nomJJMM** 

| Nom            |                 |     |
|----------------|-----------------|-----|
|                |                 |     |
|                |                 |     |
| Date de naissa | ance (JJ/MM/AAA | (A) |

- Il choisit ensuite un mot de passe qui pourra être réinitialisé en cas d'oubli.

## ACCÉDER AUX RÉSULTATS

- À la fin du parcours, les élèves accèdent à leurs résultats

|                                                 |             | $\smile$ |
|-------------------------------------------------|-------------|----------|
| Compétences testées                             | Résultats   |          |
| Mener une recherche et une veille d'information | ON.         |          |
| Gérer des données                               | -           | 100%     |
| Traiter des données                             |             |          |
| Partager et publier                             |             | 75%      |
| Développer des documents textuels               |             | 100%     |
| Adapter les documents à leur finalité           | <u>()</u>   |          |
| Sácuriser l'environnement numérique             | <b>(5</b> ) |          |

- Le parcours terminé, les élèves envoient leurs résultats (ou peuvent retenter certains sujets).

| Vous maîtrisez 59%                                                            |             |
|-------------------------------------------------------------------------------|-------------|
| des compétences testées.                                                      |             |
| Envoyez vos résultats à l'organisateur du parcours pour qu'il<br>accompagner. | puisse vous |
| Envie d'améliorer vos résultats ?                                             |             |
| Vous pouvez retenter certaines questions                                      | Je retente  |
|                                                                               | ~           |
| Vos résultats détaillés                                                       | 59%         |
|                                                                               | $\bigcirc$  |

| e m'inscris sur Pix                               |                 | (          | J'ai déjà un compte Pix |
|---------------------------------------------------|-----------------|------------|-------------------------|
| s champs marqués de * sont obligatoires<br>Prénom |                 | ligatoires | SE CONNECTER            |
| Nom                                               |                 |            |                         |
| Date de naiss                                     | ance (JJ/MM/AAA | (A)        |                         |
| JJ                                                | MM              | AAAA       |                         |

## **COMMENCER LE PARCOURS** •

8

- Après connexion ou inscription, les élèves peuvent ensuite commencer le parcours de rentrée.

| pix                                                                                                    |
|----------------------------------------------------------------------------------------------------|
| Commencez votre parcours                                                                                                    |
| Démarrez votre parcours d'évaluation personnalisé.<br>Inscrivez vous ou connectez-vous sur la plateforme Pix et lancez votre test. |
| Го промена на порт у нак и на на на на на на на на на на на на на                                                                  |
| Biennenue dans sette compage pour évaluer vos compitences numériques. Meci d'envoyer vos<br>résultas avent le 23 septembre.        |

- Toutes les 5 questions, les élèves ont accès à leurs réponses et aux tutoriels.

|          | 95%                                                                                                    | Continuer mon parcours → |  |
|----------|----------------------------------------------------------------------------------------------------|--------------------------|--|
| AVANCEME | NT DU IMACOURS                                                                                                    |                          |  |
| vo       | DS RÉPONSES                                                                                                    |                          |  |
|          | Dans le texte, comment s'appelle le chien de Marie ?                                                                            | Réponses et lutos        |  |
|          | <ul> <li>Le fichier contient une liste de prénoms. Triez ce tableau<br/>par ordre alphabétique des prénoms. Quel mot</li> </ul> | Réponses et tutos        |  |
|          | En France, comment appelle-t-on le droit qui protège une<br>œuvre de l'esprit (texte, musique, photographie                     | Réponses et lutos        |  |
|          | Le fichier contient un tableau affichant la taille des populations des 419 communes de l'Ain. Triez le                          | Réponses et tutos        |  |
|          | Quelle médaille le Mexique a-t-il obtenue en boxe aux jeux<br>olympiques de 1932 ?                                              | Réponses et tutos        |  |
|          | • •                                                                                                    | ontinuer mon percours 🔿  |  |

Région académique PROVENCE-ALPES-CÔTE D'AZUR

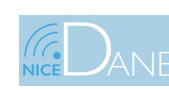

**PIX :** LES PARCOURS DE RENTREE